# How can I print a prescription?

07/24/2024 3:30 pm EDT

In DrChrono, you can send your prescriptions electronically or by fax. Additionally, you can print the prescription for your patient to take to the pharmacy.

In this article, we will look at:

- Printing a prescription normally
- Printing in the event of a failed transmission
- Printing a "copy only" version of a prescription previously sent electronically.

#### **Printing a Prescription**

1. Navigate to the **Send eRx** menu in the patient's chart.

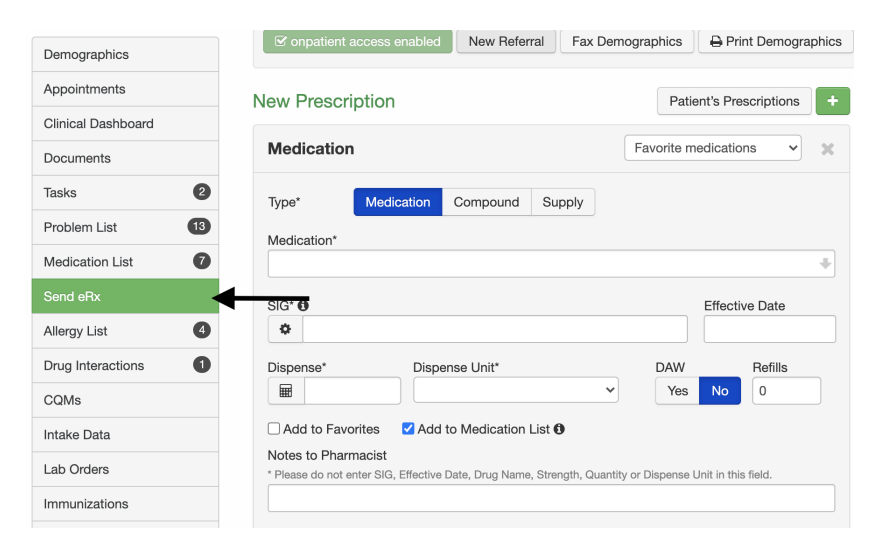

#### 2. Fill out the prescription and select Preview Prescription.

| New Prescription                                                                                                    | Patient's Prescriptions +                                                                            | Show/hide legend                                                                                                    |      |                                                                                   |
|----------------------------------------------------------------------------------------------------|----------------------------------------------------------------------------------------------------|----------------------------------------------------------------------------------------------------|------|-----------------------------------------------------------------------------------|
| Medication                                                                                                    | amoxicillin 500 mg oral c 🗸                                                                          | Benefits                                                                                                    | ×    |                                                                                   |
| Type*     Mcdication     Compound     Supply       Medication*     amoxicialities 500 mg oral capsule       SiG* ①       ② 2 caps a day for 10 days. Effective 6/9/2018       Dispense*     Dispense Unit*       ② 2     Operative Capsule       Vise to Pharmacist     ? Add to Favorites       ? Pease d not enter SIG. Effective Date, Drug Name, Strength, Quantity | NV/KU Ceneric RX     Effective Date     DAW Refilis     0     0     vor Dispense Unit in this field. | Display Benefits Alternatives Copay Coverage<br>To get prescription benefits, please check errors below:<br>prescriber: DoesNotExist: Prescriber matching query does not ex | ist. |                                                                                   |
| Select Pharmacy           Name / Zip / Phone / NCPDP ID         Q         Show Fd <ul> <li>Walgreens #00689</li> <li>121 E EL CAMINO REAL MOUNTAIN VIEW, CA 94040</li> <li>4160.0961.7555</li> <li>Fax: +1.650.961.9945</li> <li>Retail, 24 Hours</li> </ul>                                                                                                    | avorites Patient's Default                                                                           |                                                                                                    |      | Mail Order Retail Other Proximity -<br>Add to Favorites<br>Set as Patient Default |
|                                                                                                    |                                                                                                    |                                                                                                    |      | Preview Prescription                                                              |

3. Under the Print Prescription dropdown, select the page size to print.

|                                                                                                    | Jenny (            | Jen) Harris                                         | (Female   41 years old                      | d   Feb. 11, 1980 ) | <ul> <li>Image: A set of the set of the</li></ul> |                                                            |                        |                            |      |                  | HAJE000001        |
|----------------------------------------------------------------------------------------------------|--------------------|-----------------------------------------------------|---------------------------------------------|---------------------|----------------------------------------------------------------------------------------------------|------------------------------------------------------------|------------------------|----------------------------|------|------------------|-------------------|
|                                                                                                    | Phone:<br>Address: | (443) 555-5555<br>1001 N Rengsto<br>Mountain View , | Email: sample@san<br>orff Ave<br>, CA 94040 | nple.com            | Date A<br>Last Scheduled<br>Next Scheduled                                                                                                    | Added: Nov. 3, 2020<br>d Appt: Tue Apr 27, 2021<br>d Appt: |                        |                            |      |                  |                   |
|                                                                                                    | CDS:               | Adult Immuniza                                      | ation Schedule Age: 27-4                    | 9                   |                                                                                                    |                                                            |                        |                            |      |                  |                   |
| ☑ onpatient access enabled New                                                                                   | Referral Fax       | Demographics                                        | Print Demographics                          |                     |                                                                                                    |                                                            |                        |                            | ♥ Vi | tals + Schedule  | New Appointment   |
| C Start over                                                                                                    |                    |                                                     |                                             |                     |                                                                                                    |                                                            |                        | ⊖ Print Prescription       | - 16 | Fax Prescription | Send Prescription |
| Prescription Summa                                                                                               | ry                 |                                                     |                                             |                     |                                                                                                    |                                                            |                        | Full Page<br>Half Page     |      |                  |                   |
| One Supervisor                                                                                                   |                    |                                                     |                                             |                     |                                                                                                    | Walgreens #00689                                           |                        | Third Page<br>Quarter Page |      |                  |                   |
| DEA Number: AP9010001     Clinic One 90001 1ST AVE, Washingt     503-906-6300     Date written (UTC): 04/30/2021 | ton, DC, 20000     |                                                     |                                             |                     |                                                                                                    | 9 121 E EL CAMINO REAL MOI     ↓ 1.650.961.7555            | UNTAIN VIEW, CA 940402 | 2701                       |      |                  |                   |
| Drug-Drug & Drug-Allergy Int                                                                                     | eractions          |                                                     |                                             |                     |                                                                                                    |                                                            |                        |                            |      |                  |                   |

#### 4. Select the option to print.

| 1 / 1   -                | 100% +   🖸 🕎           |                                    |   | ± 👼 :     |
|--------------------------|------------------------|------------------------------------|---|-----------|
|                          |                        |                                    |   |           |
| DEA# AP9010001           |                        | NPI# 101000003                     |   | · · · · · |
| LIC# NY00235             |                        |                                    |   |           |
| Clinic One               |                        | Walgreens #00689                   |   |           |
| 90001 1ST AVE            |                        | 121 E EL CAMINO REAL               |   |           |
| STE 100                  |                        | MOUNTAIN VIEW, CA 940402701        |   |           |
| Washington, DC 20000     |                        | Phone: 6509617555                  |   |           |
| Phone: 2025551212        |                        | Fax: 6509619945                    |   |           |
| Fax: 8056661667          |                        |                                    |   |           |
| Patient Name: Jenny Har  | ris                    | Date: 04/30/2021                   |   |           |
| DOB: 02/11/1980          |                        | 1001 N Rengstorff Ave              |   |           |
| Age: 41                  |                        | Mountain View, CA 94040            |   |           |
| Sex: Female              |                        | Phone: (844) 569-8628              |   |           |
|                          |                        |                                    | ] |           |
| Drug: amoxicillin 500 mg | oral capsule           |                                    |   |           |
| SIG:                     | 2 caps a day for 10 da | ys. Effective 6/9/2018             |   |           |
| Dispense:                | 20.000 (twenty)        |                                    |   |           |
| Units:                   | Capsule                |                                    |   |           |
| Dispense as Written :    | No                     |                                    |   |           |
| Refills:                 | 0                      |                                    |   |           |
|                          | Elect                  | onically signed by: One Supervisor |   |           |
|                          | Su                     | pervising Provider: One Supervisor |   |           |
|                          |                        | DEA # (Supervisor): AP9010001      |   |           |
|                          |                        | NPI # (Supervisor): 1010000003     |   |           |
|                          |                        |                                    |   |           |

### **Printing for a Failed Transmission**

In some cases, you may need to print a prescription that did not transmit. For example, the pharmacy you sent the prescription to notifies you that the electronic prescription was not delivered.

Go to the **Prescription Logs** under the **Medication List** section in a patient's chart.

|            | Medica               | ation List                 |                       | 1        |                 |                               |                     |          |                      |            |                 |   |
|------------|----------------------|----------------------------|-----------------------|----------|-----------------|-------------------------------|---------------------|----------|----------------------|------------|-----------------|---|
|            |                      |                            |                       |          |                 |                               |                     |          |                      |            |                 |   |
|            |                      |                            |                       |          |                 |                               |                     |          |                      |            |                 |   |
|            |                      |                            |                       |          |                 |                               |                     |          |                      |            |                 |   |
| List       | Active Medication    | Orders                     |                       |          |                 |                               |                     |          |                      |            | + Abu Meucation |   |
| n List 🔷 🚺 | Medication           |                            | Rxnorm                | Dispense | Refills         | 810.                          | Order Type          |          | Date †               | Updated    |                 |   |
|            | tamoxifen 10 mg      | oral tablet                | 198240                | 2.000    |                 | Use as directed every 6 hours | Electronic eRx Sent |          | 03/23/2022+          | 03/23/2022 | 0               | 0 |
| 0          | Re-send Selected Med | cations Archive Selected M | fedications           |          |                 |                               |                     |          |                      |            |                 |   |
| ctions O   |                      |                            |                       |          |                 |                               |                     |          |                      |            |                 |   |
|            | Past Medication (    | Orders                     |                       |          |                 |                               |                     |          |                      |            |                 |   |
|            | T dot modication (   | 10010                      |                       |          |                 |                               |                     |          |                      |            |                 |   |
|            | Medication           | out tablat                 | Dispense              | Refills  | SIG             | Lauren El barren              | Cancellation Note   | Status   | Date 02/22/2         | 012        |                 | - |
| ns         | tamoxifen 10 mg      | oral tablet                | 3.000                 |          | Use as directed | i every 6 hours               |                     | inactive | 03/23/2022 - 03/23/2 | 022        |                 |   |
| inte       |                      |                            |                       |          |                 |                               |                     |          |                      |            |                 |   |
|            | Re-send Selected Med | cations                    |                       |          |                 |                               |                     |          |                      |            |                 |   |
| ccess      |                      |                            |                       |          |                 |                               |                     |          |                      |            |                 |   |
| Resources  | Prescription Logs    |                            |                       |          |                 |                               |                     |          |                      |            |                 |   |
| ation      |                      |                            |                       |          |                 | -                             |                     |          |                      |            |                 |   |
|            | Date Written         | Description                |                       |          |                 | Pharmacy                      |                     |          |                      | Status     |                 |   |
| iony       | 03/23/2022           | Xanax XB 1 mo oral ta      | hist extended release |          |                 | CATALENT TEST SANDBOX (P)     | nne: 2158133058)    |          |                      | •          |                 | • |

The prescription that failed to send, will be marked with an (

A

) under the status column. Click **Print.** 

|                   |                                             |                                            | Status   |          | D. Drint        | • |
|-------------------|---------------------------------------------|--------------------------------------------|----------|----------|-----------------|---|
|                   |                                             |                                            | <b>A</b> |          | <b>e</b> Fillit |   |
| Prescription Logs |                                             |                                            | 2        | <b>\</b> | 1               |   |
| Date Written      | Description                                 | Pharmacy                                   | Sta      | tus      |                 |   |
| 03/23/2022        | Xanax XR 1 mg oral tablet, extended release | CATALENT TEST SANDBOX (Phone: 2156133056)  |          | A        | O ⊖ Print       |   |
| 03/23/2022        | Xanax 0.25 mg oral tablet                   | Shollenberger Pharmacy (Phone: 7079845571) |          | ~        | O Print ▼       |   |

The prescription will have a message on the page that the original transmission failed.

|                                           | CATALENT TEST SANDBOX               |
|-------------------------------------------|-------------------------------------|
| Chronoplex - 2071, EPCS Lane              | 3031 RED LION ROAD                  |
| Mountain View,                            | PHILADELPHIA,                       |
| Phone:                                    | Phone:                              |
| Fax:                                      | Fax:                                |
| Patient Name: Chrissy Bright              | Date: 03/23/2022                    |
| DOB: 09/12/2012                           | 1600 Amphitheatre Pkwy              |
| Age: 9                                    | Mountain View, CA, 94040            |
| Sex: Female                               | Phone: (650) 215-6343               |
| Drug: Xanax XR 1 mg oral tablet, extended | ed release                          |
| SIG:                                      | Use as directed every 6 hours       |
| Dispense:                                 | 2.000 (two)                         |
| Units:                                    | Tablet                              |
| Dispense as Written :                     | No                                  |
| Refills:                                  | 0                                   |
| Notes:                                    | TEST FOR AUDIT. PLEAE NOT PRESCRIBE |

Electronically signed by: Supervising Provider: DEA # (Supervisor): NPI # (Supervisor):

Electronic transmission was attempted to at March 23, 2022, 3:19 p.m. and failed.

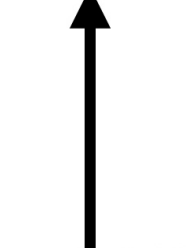

Electronic transmission was attempted to at March 23, 2022, 3:19 p.m. and failed.

#### Printing a Copy Only of a Prescription

You may need to print a copy of a prescription you have sent for a patient for informational or record-keeping purposes. You can do so in DrChrono and the printout will indicate that it is for informational purposes only and not for dispensing.

Go to the **Prescription Logs** under the **Medication List** section in a patient's chart.

|          | Medication List                                 |                                          | 1        |                 |                                          |                     |          |                       |            |                  |   |
|----------|-------------------------------------------------|------------------------------------------|----------|-----------------|------------------------------------------|---------------------|----------|-----------------------|------------|------------------|---|
|          |                                                 |                                          |          |                 |                                          |                     |          |                       |            |                  |   |
|          |                                                 |                                          |          |                 |                                          |                     |          |                       |            |                  |   |
|          |                                                 |                                          |          |                 |                                          |                     |          |                       |            | + Add Mediantian |   |
| ist O    | Active Medication Orders                        |                                          |          |                 |                                          |                     |          |                       |            | + Add Medication | f |
| List 🔷 🚺 | Medication                                      | Ranorm                                   | Dispense | Refills         | SIG                                      | Order Type          |          | Date 1                | Updated    |                  |   |
|          | <ul> <li>tamoxifen 10 mg oral tablet</li> </ul> | 198240                                   | 2.000    |                 | Use as directed every 6 hours            | Electronic eRx Sent |          | 03/23/2022+           | 03/23/2022 |                  |   |
| 0        | Re-send Selected Medications Ar                 | chive Selected Medications               |          |                 |                                          |                     |          |                       |            |                  |   |
| tions O  |                                                 |                                          |          |                 |                                          |                     |          |                       |            |                  |   |
|          | Past Medication Orders                          |                                          |          |                 |                                          |                     |          |                       |            |                  |   |
|          | T dot modication orders                         |                                          |          |                 |                                          |                     |          |                       |            |                  |   |
|          | Medication                                      | Dispense                                 | Refills  | SIG             | Cano                                     | ellation Note       | Status   | Date                  |            |                  |   |
|          | tamoxifen 10 mg oral tablet                     | 3.000                                    |          | Use as directed | every 6 hours                            |                     | inactive | 03/23/2022 - 03/23/20 | 12         |                  |   |
| 15       |                                                 | 3,000                                    |          | Use as urected  | every o nours                            |                     | INSCOVE  | 03/23/2022 - 03/23/20 | 22         |                  |   |
| 15       | Re-send Selected Medications                    |                                          |          |                 |                                          |                     |          |                       |            |                  |   |
| cess     |                                                 |                                          |          |                 |                                          |                     |          |                       |            |                  |   |
| esources |                                                 |                                          |          |                 |                                          |                     |          |                       |            |                  |   |
| tion     | Prescription Logs                               |                                          |          |                 |                                          |                     |          |                       |            |                  |   |
| ny .     | Date Written Des                                | scription                                |          |                 | Pharmacy                                 |                     |          |                       | Status     |                  |   |
| are      | 03/23/2022 Xan                                  | ax XR 1 mg oral tablet, extended release |          |                 | CATALENT TEST SANDBOX (Phone: 21561)     | 13056)              |          |                       | <b>A</b>   | O Print          | 1 |
| 2012     | 03/23/2022 Xan                                  | ax 0.25 mg oral tablet                   |          |                 | Shollenberger Pharmacy (Phone: 70798455) | 1)                  |          |                       | ~          | O ⊖ Print        |   |

# A successfully sent prescription will have a (

## ~

## ) next to it. Click **Print**.

| Prescription Logs |                                             |                                            |          |           |
|-------------------|---------------------------------------------|--------------------------------------------|----------|-----------|
| Date Written      | Description                                 | Pharmacy                                   | Status   |           |
| 03/23/2022        | Xanax XR 1 mg oral tablet, extended release | CATALENT TEST SANDBOX (Phone: 2156133056)  | A        | e Print ▼ |
| 03/23/2022        | Xanax 0.25 mg oral tablet                   | Shollenberger Pharmacy (Phone: 7079845571) | <u> </u> | ● Print ▼ |
|                   |                                             | ~                                          | 1        | ⊖ Print ▼ |

A copy of the prescription can be printed with the message **Copy only-Not valid for dispensing** with the date and time of the original transmission. Print as needed.

| DEA# NPI#                       |                                     |
|---------------------------------|-------------------------------------|
|                                 | Shollenberger Pharmacy              |
| Chronoplex - 2071, EPCS Lane    | 2002 S. McDowell Blvd Ext           |
| Mountain View,                  | Petaluma,                           |
| Phone:                          | Phone:                              |
| Fax:                            | Fax:                                |
| Patient Name: Chrissy Bright    | Date: 03/23/2022                    |
| DOB: 09/12/2012                 | 1600 Amphitheatre Pkwy              |
| Age: 9                          | Mountain View, CA, 94040            |
| Sex: Female                     | Phone: (650) 215-6343               |
|                                 |                                     |
| Drug: Xanax 0.25 mg oral tablet |                                     |
| SIG:                            | Use as directed every 6 hours       |
| Dispense:                       | 2.000 (two)                         |
| Units:                          | Tablet                              |
| Dispense as Written :           | No                                  |
| Refills:                        | 0                                   |
| Notes:                          | TEST FOR AUDIT, PLEAE NOT PRESCRIBE |

Electronically signed by: Supervising Provider: DEA # (Supervisor): NPI # (Supervisor):

Copy only—not valid for dispensing. Electronic transmission was performed at March 23, 2022, 3:16 p.m.

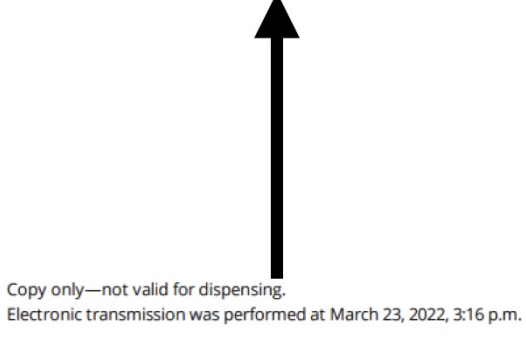